# **EDMS** Overview

Alaska Department of Environmental Conservation

Division of Water (DOW) Data Team

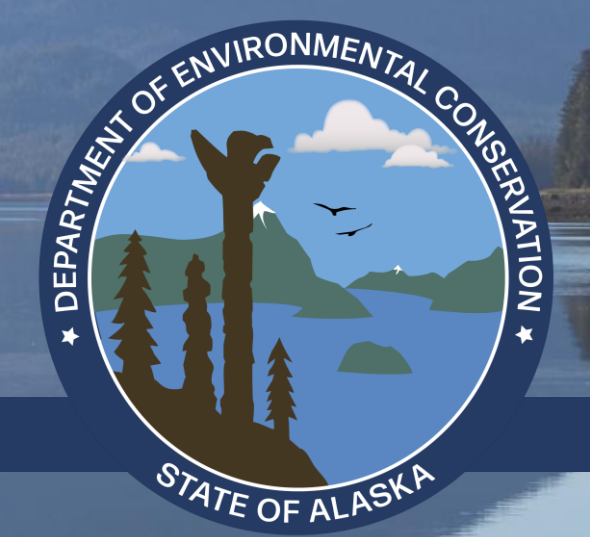

# Department of Environmental Conservation Division of Water

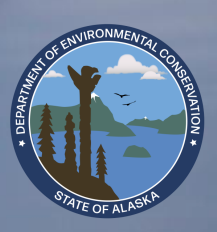

# **DEC Division of Water (DOW)**

### 'Improve and Protect Alaska's Water Quality'

- Establish Standards for water cleanliness
- Regulate discharges to waters and wetlands
- Provide financial assistance
  - Water and wastewater facility construction
  - Waterbody assessment and remediation
- Train, certify, and assist water & wastewater system operators
- Monitor and Report on water quality

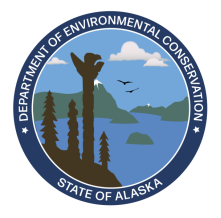

## **DOW Programs**

### Water Quality Programs

- Water Quality Standards, Assessment, and Restoration (WQSAR)
- Permitting (WDAP)
- Compliance and Enforcement

### Water Information Programs

- Data and Helpdesk
- Water Info Management

### Financial & Admin Programs

• DOW Admin

### Facility Programs

- Village Safe Water
- Technical Assistance
- State Revolving Fund

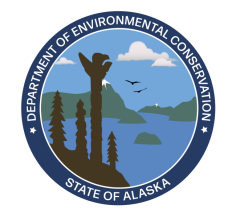

## **DOW Programs** *Water Quality Program Purposes*

### Permitting

 Industrial discharges such as Seafood, Oil & Gas Development, Construction run off, Domestic Wastewater Treatment Facilities (WWTFs)

### **Compliance & Enforcement**

- APDES Inspection
- CPV Inspection (Cruise Ships)
- Enforcement

### Monitoring & Standards

- Monitor background levels
- Set standards for water quality

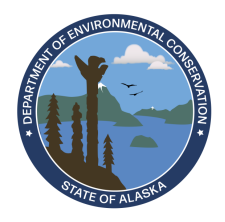

# **DOW vs Drinking Water?**

### **Division of Environmental Health**

- Drinking Water Program
  - Ensure access to safe drinking water
  - Prevent waterborne disease outbreaks
  - Regulates Public Water Systems

### How to remember?

- **Division of Water** → Water you recreate in
- **Drinking Water Program** → Water you drink!

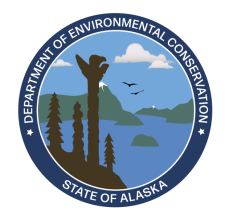

## **EDMS Overview**

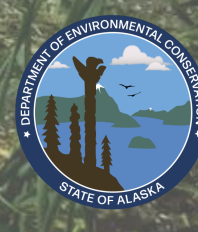

## **EDMS Overview** *What is EDMS?*

### 'Environmental Data Management System'

- Web-based Application
  - Online permit applications, payments, and tracking
- Permit Database
- Improve Communication
- Enable Sharing of Information
- Increase ease of business between DOW and Public
- Replaces multiple previous systems

### Rationale

- E-Reporting Rule
- Enhance transparency
- One database for the Division of Water
- Reporting capabilities
- Provides an online payment option

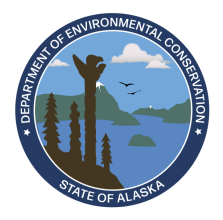

## **EDMS Overview**

### Which DOW permit programs are supported?

### Permitting

- Clean Water Act 401 Certifications
- Cruise Ships
- Domestic & Industrial Wastewater
- Mining
- Oil and Gas
- Seafood Processing
- Stormwater

### **Engineering Support and Plan Reviews (ESPR)**

- Documents of Construction
- 'Certified Installer Registration Form'
- Engineered System Plan Reviews

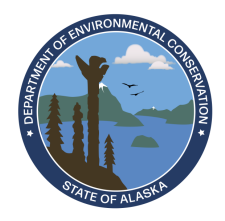

## **EDMS Overview** *How do I get to EDMS?*

- Search 'Alaska EDMS' in your browser
- <u>my.alaska.gov</u> → Services for Businesses → 'DEC EDMS'
- <u>dec.alaska.gov</u> → Search 'EDMS'

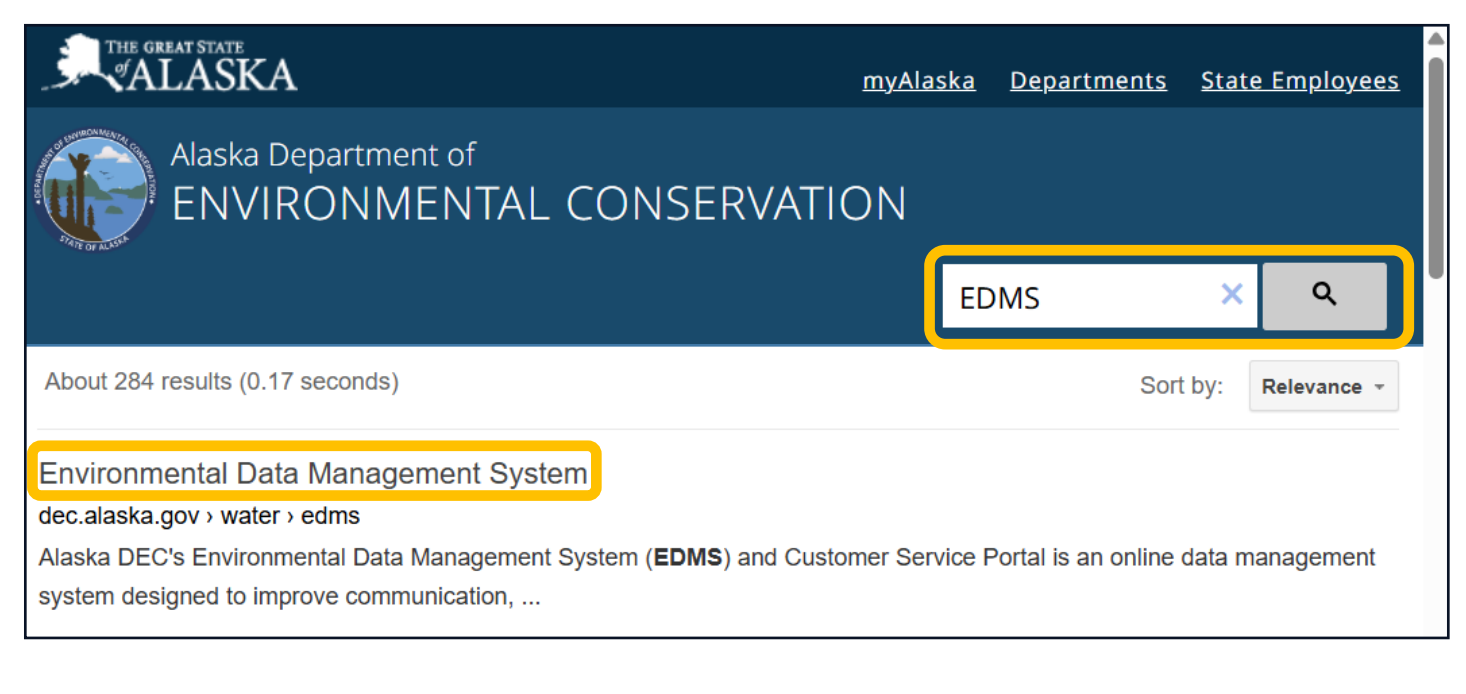

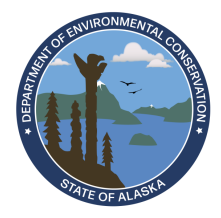

## EDMS Overview Who can use EDMS?

Any permittee (or organization) that has regulatory involvement with Division of Water:

- Individuals
- Consultants
- Contractors
- Facility owners & operators
- External EDMS services can be accessed by anyone, without registration
  - See Public Services on EDMS Home Page (Next Slide)

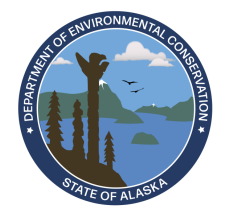

#### Environmental Data Management System (EDMS)

EDMS is a one-stop portal for submitting permit applications, requesting permit changes, and submitting reports to Alaska DEC Division of Water.

Supported Programs: Cruise Ships, Domestic/Industrial, Mining, Oil and Gas, Onsite Wastewater Registration, Seafood, Stormwater, Water Quality

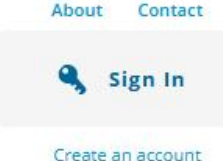

#### **Public Services**

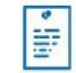

#### **Public Notice Search**

Keep informed about public notices and hearings, access related documents, and submit comments online.

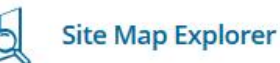

Use our Explorer mapping tools and advanced search capabilities to navigate all available Alaska DEC site information. \$ Pa

a state and a state of the

#### **Pay Invoices Online**

Pay for invoices or fees electronically by check or credit card. No login required.

### **Permitting & Compliance**

#### What can I do here?

- Apply for permits
- · Manage your permits (pay fees, request a renewal, modification, transfer, or permit termination)
- · Submit reports required by your permit
- Request online access to a site for which you are a responsible

To get started, you'll need an account.

CREATE A EDMS ACCOUNT

#### ALASKA EDMS • Alaska DEC EDMS Map Explorer

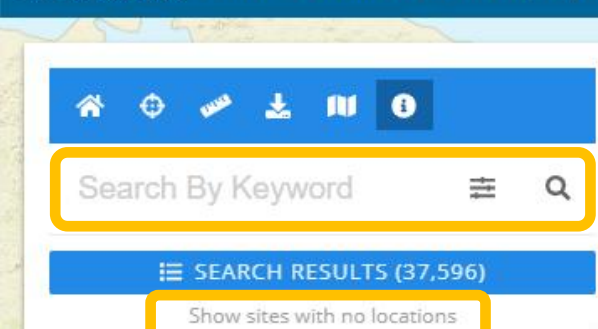

#### Welcome to EDMS Map Explorer

Log into the EDMS application here.

#### **GETTING STARTED**

To find the site you are looking for, you can:

#### Use the Search Bar above

Enter any identifying information into the search bar above, and both the Results list and the map will populate with any relevant results. This is a general search and will return results for each word in the search bar.

#### OR

#### Manipulate the Map

Focus in on a specific location using a mouse and the zoom tools or click on a bubble and the map will zoom to the location.

#### ADDITIONAL HELP

#### Q Simple Search

Enter any text into the keyword search. The results are based on each word. End search term with an asterisk (\*) to perform a wildcard search. Using quotes does not create a phrase.

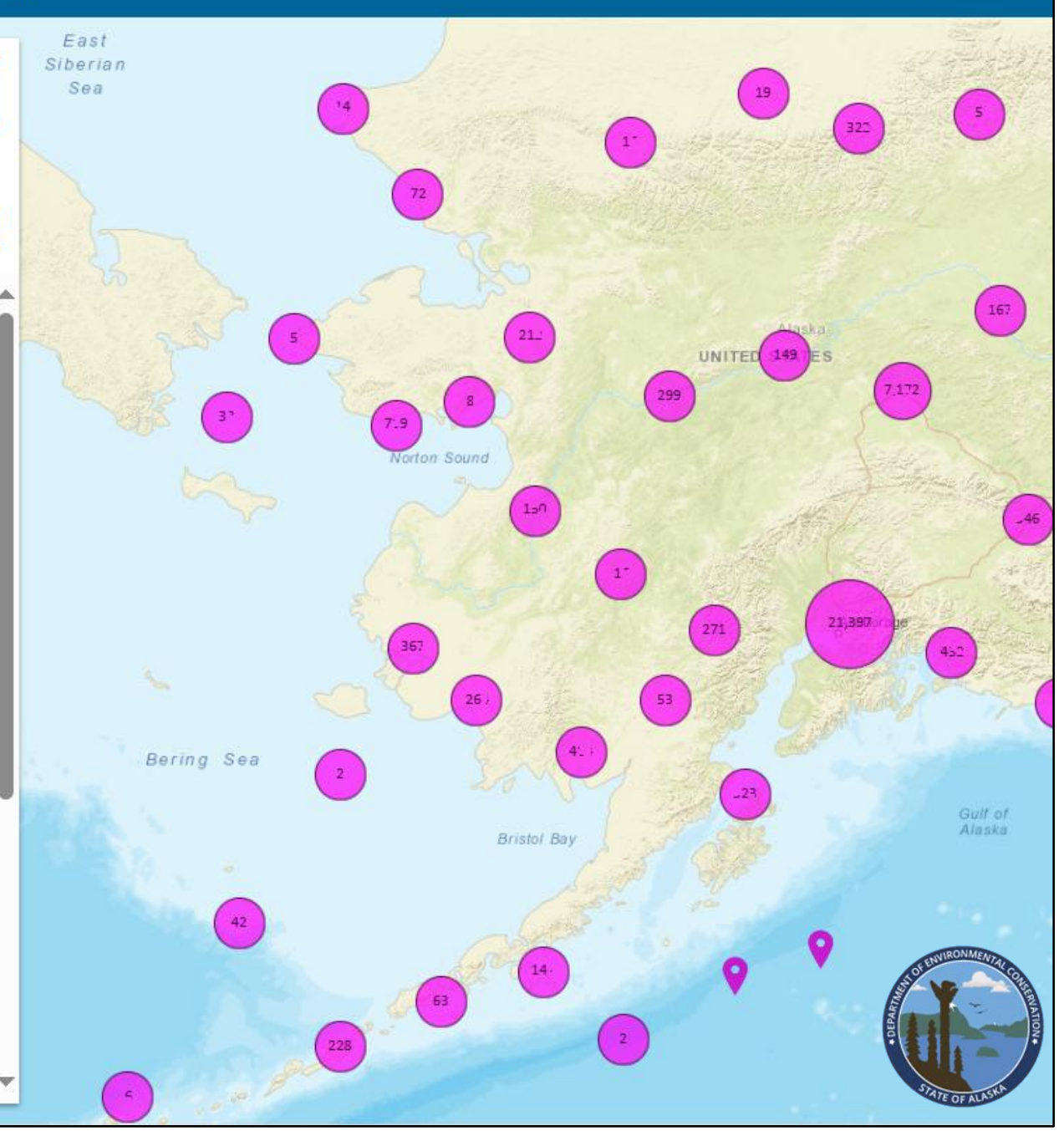

### **EDMS Overview** *Do I need to register?*

### Unregistered users can:

- View publicly available documents regarding active facilities throughout the state
- Search, find, or filter active permits
- View current and historical data for permits, inspections, and compliance actions with Map Explorer
- Pay an Invoice online

### **Registration is required to:**

- Apply for Permits
- Manage data for a Site or Project

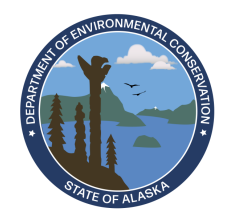

## **EDMS Overview** *How do I register?*

### **Register through myAlaska:**

- 1) <u>my.alaska.gov</u>  $\rightarrow$  Account Services  $\rightarrow$  Register for myAlaska account
- 2) Complete Registration/User Agreement (triggers myAlaska email)
- 3) Open email from myAlaska and click link (opens sign-in page for myAlaska)
- 4) Enter your new credentials & Sign-In to myAlaska

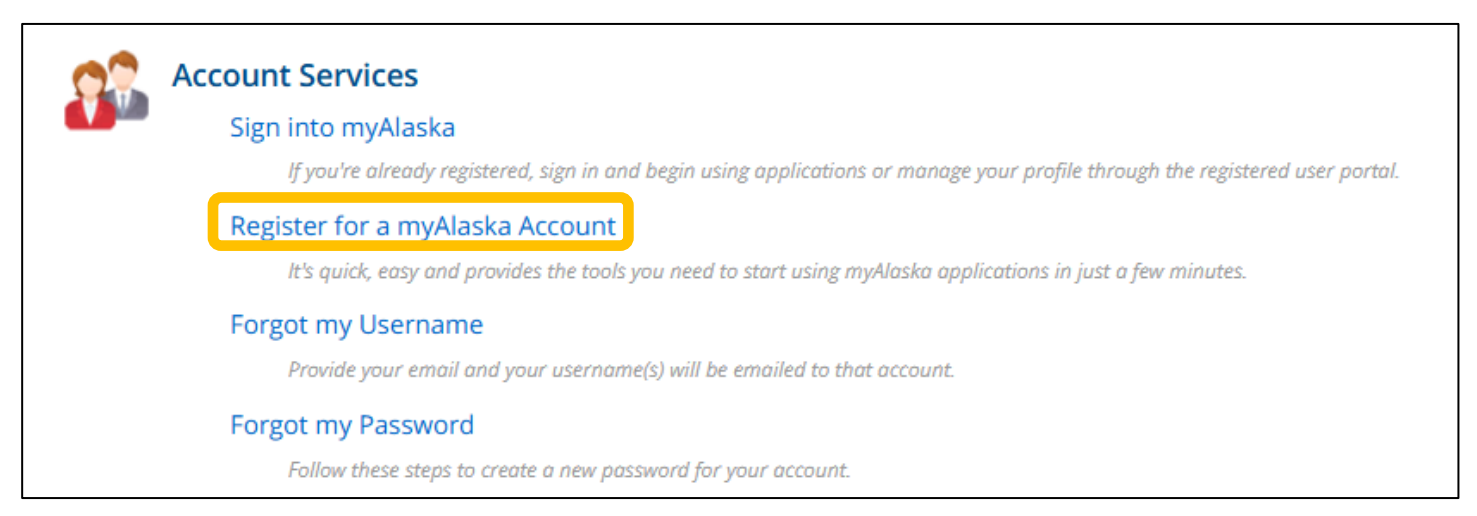

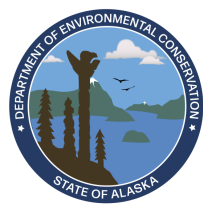

## **EDMS Overview** *How do I register?*

### Register through myAlaska:

- 1) my.alaska.gov  $\rightarrow$  Account Services  $\rightarrow$  Register for myAlaska account
- 2) Complete Registration/User Agreement (triggers myAlaska email)
- 3) Open email from myAlaska and click link (opens sign-in page for myAlaska)
- 4) Enter your new credentials & sign-in to myAlaska

### Sign in to EDMS to finalize:

- 5) myAlaska Services tab  $\rightarrow$  Services for Businesses  $\rightarrow$  "DEC EDMS"
- 6) EDMS Home  $\rightarrow$  Sign In
- 7) myAlaska sign-in page for EDMS will open
- 8) Enter credentials & sign in
- 9) Set up your Security Questions to proceed to EDMS

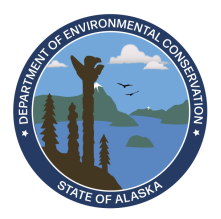

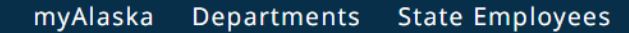

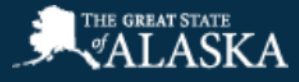

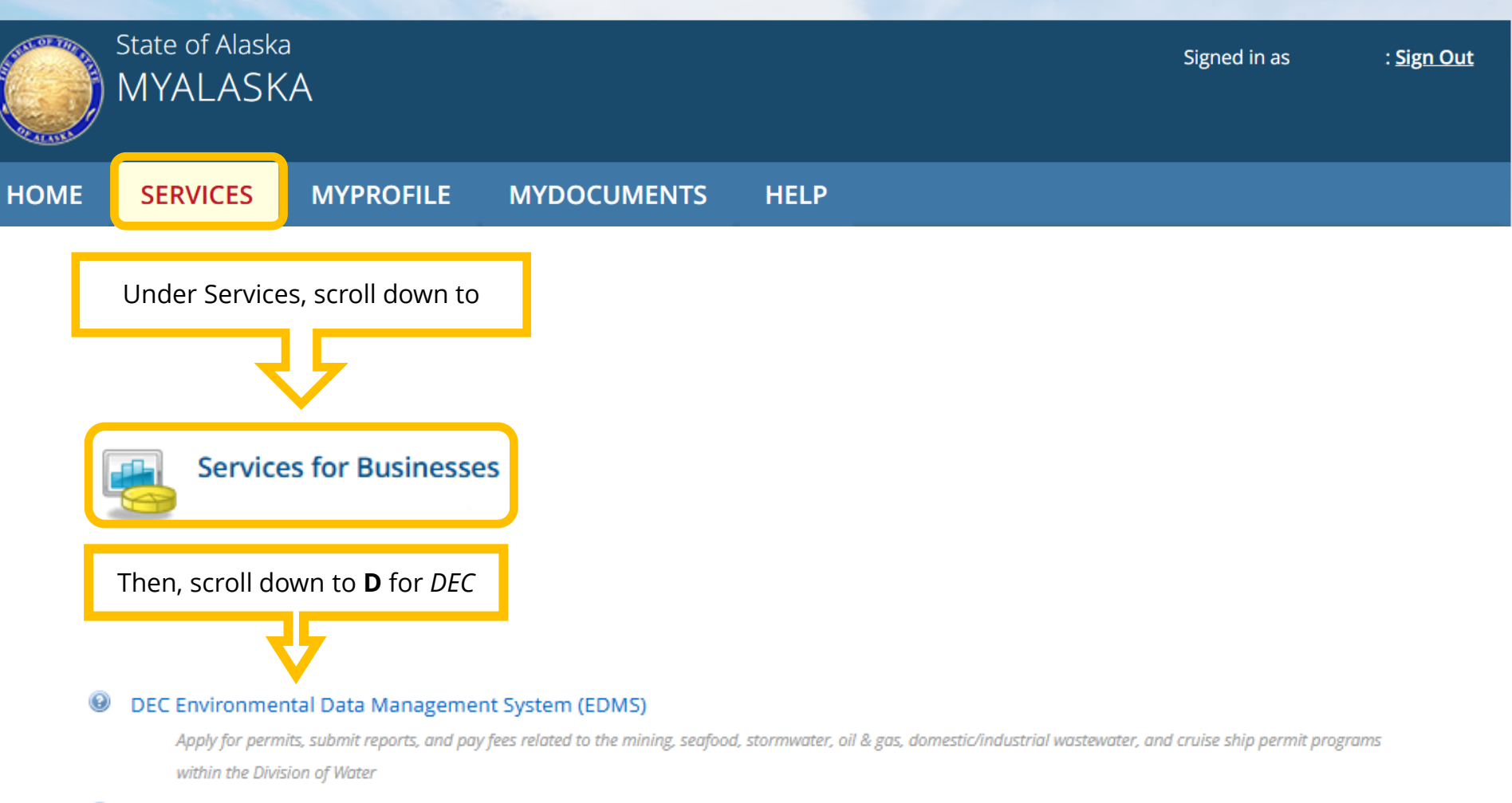

#### DEC Pay Invoices Online

The Environmental Conservation Online Payment Center enables you to pay for invoices or fees electronically by check or credit card.

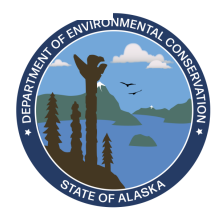

#### Alaska Department of Environmental Conservation

#### Environmental Data Management System (EDMS)

EDMS is a one-stop portal for submitting permit applications, requesting permit changes, and submitting reports to Alaska DEC Division of Water.

Supported Programs: Cruise Ships, Domestic/Industrial, Mining, Oil and Gas, Onsite Wastewater Registration, Seafood, Stormwater, Water Quality

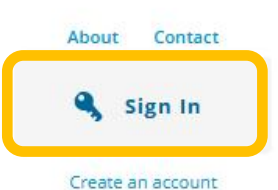

#### **Public Services**

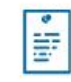

#### **Public Notice Search**

Keep informed about public notices and hearings, access related documents, and submit comments online.

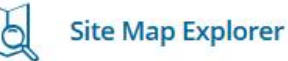

Use our Explorer mapping tools and advanced search capabilities to navigate all available Alaska DEC site information. \$

a which is a fight of

#### **Pay Invoices Online**

Pay for invoices or fees electronically by check or credit card. No login required.

#### **Permitting & Compliance**

#### What can I do here?

- Apply for permits
- Manage your permits (pay fees, request a renewal, modification, transfer, or permit termination)
- · Submit reports required by your permit
- Request online access to a site for which you are a responsible

To get started, you'll need an account.

CREATE A EDMS ACCOUNT

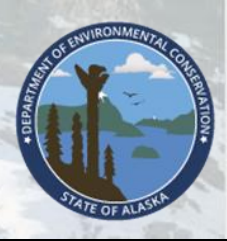

## **EDMS Overview** *How do I register?*

### **EDMS Security Questions (Registration Last Step)**

- Choose 5 questions to answer
- Keep answers safe like a password
- Use your answers to reset password if forgotten!

| et | Up Security Questions                                                                                                    |
|----|----------------------------------------------------------------------------------------------------|
|    |                                                                                                    |
|    | To continue using the EDMS system, you must first set security questions for your account.                                                                                                    |
| -  | For each of the following fields, choose a challenge question prompt from the available options, and provide a corresponding answer.<br>To help keep your account secure, choose question/answer pairs that will be both <b>easy to remember</b> and <b>difficult for others to guess.</b> |
| :  | Security Question 1                                                                                                    |
|    | In what city did you meet your spouse/significant other?                                                                                                    |
|    | Elgin                                                                                                    |

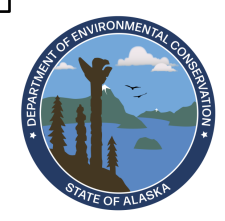

## **EDMS Overview** FAQ – Registration

### 'Why can't we use one account as a group?'

• Cannot track who is signing when multiple people use an account

### 'I have a myAlaska account for the PFD, can't I use that?'

• We recommend creating a separate myAlaska account with a work email for EDMS (to prevent any issues with filing for PFD)

### 'I can't login and keep getting Error 400?'

- Trying to sign-in with account <u>using the same email address</u> as another account already in EDMS
- Or, first and last name is null (left blank) in myAlaska profile

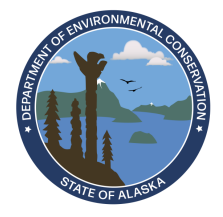

## **EDMS Overview** What can I do in EDMS?

### After logging in with your myAlaska account, you can:

- Apply for DOW permits
- Request access to your facilities, sites, and projects

### Once your access request is approved, you can:

- View your permits, inspection and compliance history
- View and download documents related to your sites
- Submit forms to renew, modify, or terminate a permit
- Submit Annual or other periodic reports
- Invite coworkers, contractors and associates to co-manage
- View invoices

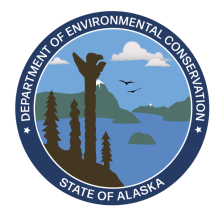

# EDMS Overview

### What Can I do in EDMS?

### **Authorized User Roles:**

- Viewer Can view info, cannot make changes.
- Editor Can fill out forms and reports.
- Limited Editor Can fill out forms and reports. Cannot edit drafts started by others.
- Administrator Can edit site information, invite other users to join the site, inactivate users, and request certifier permissions for users.

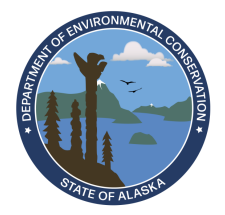

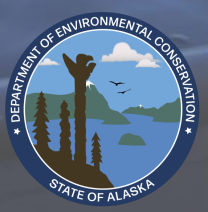

## **EDMS Menu Navigation** *Single Site*

If your account is associated with one site:

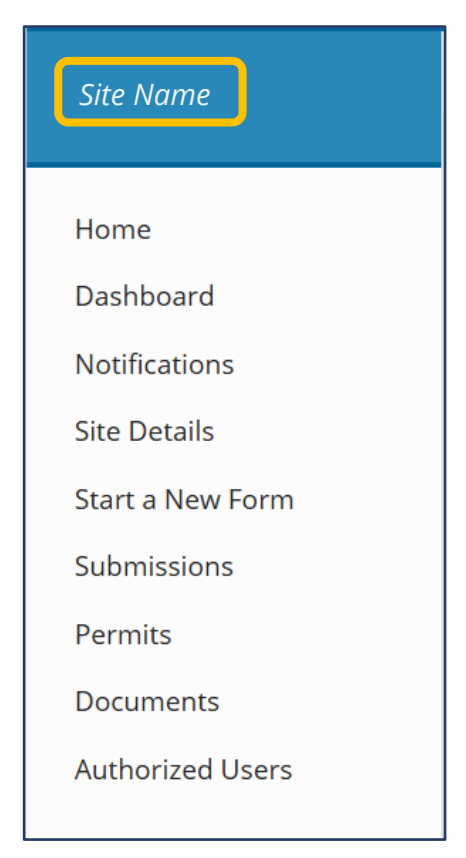

- $\leftarrow$  The site name will show above 'Home'
- A menu option will not appear if no items in that category
  - e.g. 'Permits' will not appear for a site that has no permits

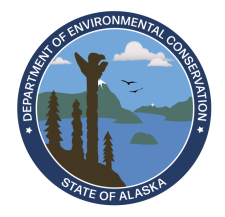

## **EDMS Menu Navigation** *Multiple Sites*

If your account is associated with more than one site:

- Use the drop-down arrow above 'Home'
- Select (*All*) to access info across all your sites at the same time
- Select a single site to view info and options for that site

| (All) -          | (All) -        | Priority 10 Upcoming 3 |
|------------------|----------------|------------------------|
| Home             | (All)          | 🌣 Manage               |
| Dashboard        | Example Site 1 |                        |
| Notifications    | Example Site 2 |                        |
| Start a New Form | Example Site 3 |                        |
| Submissions      |                |                        |

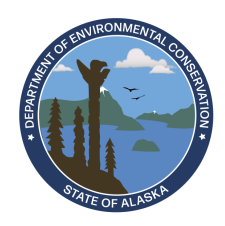

| (All) -             |
|---------------------|
| Home                |
| Deelthaard          |
| Dashboard           |
| Notifications       |
| Start a New Form    |
| Submissions         |
| Permits             |
| Evaluations         |
| Violations          |
| Compliance and      |
| Enforcement Actions |
| Financials          |
| Documents           |
|                     |
|                     |

### Home – Browse forms, add site, help info

#### **Finding and Submitting Applications and Requests**

Begin by browsing the available application, service request and report forms. Once the desired form is located, you can fill it out, submit it, and track it here.

Browse Forms

#### Add a Site to your account

Your account currently has access to 8 sites. In order to perform work on additional sites, you'll have to connect them to your user account.

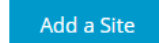

#### Need Help?

Use the Help link icon in the top right corner of any page to view screen-specific help. If you still need assistance, **Contact Us** for additional support options.

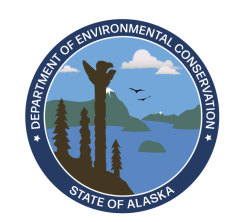

Dashboard – 'For reporting & payment, go to your Dashboard'

• Displays a summary of priority and active actions

| Priority 2                                                                                                 | Upcoming 2 | As Needed 4 | Draft <mark>2</mark> | To Be Signed ዐ | In Process <b>O</b> |  |  |  |  |
|----------------------------------------------------------------------------------------------------|------------|-------------|----------------------|----------------|---------------------|--|--|--|--|
| HIGH PRIORIT                                                                                               | Y          |             |                      |                |                     |  |  |  |  |
| Permit Change HO6-ZMZZ-GXAX7 on AKG371XXX v1.1 - Notice of Termination - Mining                            |            |             |                      |                |                     |  |  |  |  |
| Sunshine Sound Suction Dredge Delete Draft                                                                 |            |             |                      |                |                     |  |  |  |  |
| * DRAFT) This draft was created on 01/29/25 by b.wooster@sunshinedredge.com and has not yet been submitted |            |             |                      |                |                     |  |  |  |  |

 Tiles for upcoming action items will appear to the right →

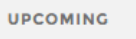

Schedule on Permit AKG374XXX v1.0 – Sunshine Sound Large Dredge Annual Report Form for period: 01/01/2025 – 12/31/2025

Sunshine Sound Suction Dredge

UPCOMING The schedule is due 01/31/2026. The schedule is not available for submission until 08/04/2025.

Not Available

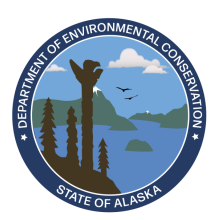

- Notifications Alerts about your site(s)
  - Use search bar to locate a specific message
  - Or filter by 'Date Received'

| Hilltop Property 🚽 | Notifications                                                                                                    |                  |   |
|--------------------|----------------------------------------------------------------------------------------------------|------------------|---|
|                    | Unread 46 Read 0 Trash 0                                                                                                    |                  | Î |
| Home               |                                                                                                    |                  |   |
| Dashboard          | C Message                                                                                                    | Date Received 🔻  |   |
| Notifications      | ✓ Permit Issued                                                                                                    |                  |   |
| Site Details       | Permit Issued - Authorization Ready - Peggy Hill - Hillton Property Service 11C                                                                                                 | 04/18/2025 07:19 | ÷ |
| Start a New Form   | This is to notify you that Alaska Department of Environmental Conservation has issued the authorization/registration for Peggy Hill, Hilltop Property Services LLC. Details are | AM               |   |
| Submissions        |                                                                                                    |                  |   |

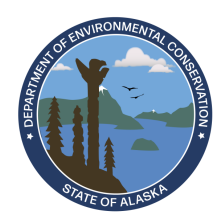

• **Start a New Form** – Find and start a form, continue a draft, view and revise submitted forms

| Site Name           | Start New Form                                                                                                    |     |
|---------------------|----------------------------------------------------------------------------------------------------|-----|
| Dashboard           |                                                                                                    |     |
| Site Details        | What kind of form are you looking for?                                                                                                    |     |
| Start a New Form    |                                                                                                    |     |
| Submissions         | <i>I want to start a <b>new application</b><br/>Forms used to apply for a New Permit, License, or Entrance into a Program</i>                            | >   |
| Permits             |                                                                                                    |     |
| Evaluations         | <i>I want to renew, modify or terminate an existing permit, license or registration</i><br>Forms used to reissue, modify, transfer or terminate a permit | >   |
| Violations          | I have a <b>reporting obligation</b> to fulfill                                                                                                    | >   |
| Compliance and      | Reporting forms relating to current permits and active compliance actions                                                                                |     |
| Enforcement Actions | I want to make a service request                                                                                                    | >   |
| Financials          |                                                                                                    |     |
| Documents           | <i>I'm not sure</i><br>Search all available forms                                                                                                    | > / |
| Authorized Users    |                                                                                                    |     |
|                     |                                                                                                    |     |

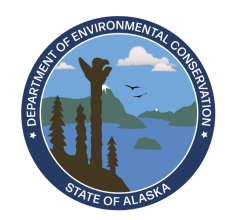

## **EDMS Electronic Forms** *Find NCN Form – Example 1*

- Dashboard  $\rightarrow$  'As Needed'
  - Each tile is a form you can start anytime
  - Find the tile for 'Noncompliance Notification Form'
  - Click 'Begin' to start a draft

| Sunshine Sound     | Priority 8 Upcoming 1 As Needed 8 Draft 5 To Be Signed 0 In Process 3                                      |       |
|--------------------|----------------------------------------------------------------------------------------------------|-------|
| Αφαστατάτε Ρατιπίχ |                                                                                                    |       |
| Home<br>Dashboard  | Schedule on Permit AKG130XXX v1.0 – Noncompliance Notification Form<br>Sunshine Sound Aquaculture Facility | Begin |
| Notifications      |                                                                                                    |       |
| Site Details       | Schedule on Permit AKG130XXX v1.0 – Spill Notification Form                                                | Begin |
| Start a New Form   | AS NEEDED                                                                                                  | Begin |
| Submissions        |                                                                                                    |       |

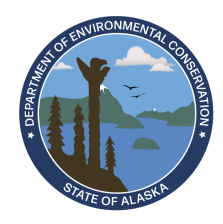

## **EDMS Electronic Forms** *Find NCN Form - Example 2*

• Start a New Form → 'I Have a Reporting Obligation...'

| Site Details                          | What kind of form are you looking for?                                                                                                    |   |
|---------------------------------------|----------------------------------------------------------------------------------------------------|---|
| Start a New Form                      |                                                                                                    |   |
| Submissions                           | <i>I want to start a <b>new application</b><br/>Forms used to apply for a New Permit, License, or Entrance into a Program</i>                            | > |
| Permits                               |                                                                                                    |   |
| Evaluations                           | <i>I want to renew, modify or terminate an existing permit, license or registration</i><br>Forms used to reissue, modify, transfer or terminate a permit | > |
| Violations                            | I have a <b>reporting obligation</b> to fulfill                                                                                                    |   |
| Compliance and<br>Enforcement Actions | Reporting forms relating to current permits and active compliance actions                                                                                | Ĺ |

• On the next page, find 'Noncompliance Notification Form'

| Site Nerres Supervise Dev WANTE                                    | not started |
|--------------------------------------------------------------------|-------------|
| Permit Number: AKG572XXX v1.1<br>Program Area: Domestic/Industrial | Begin       |

- Verify correct permit number is displayed under form title
- Click 'Begin'

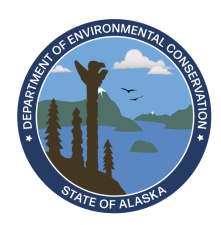

### **Submissions** – Displays submitted forms and status

| Form<br>Name                                                                         | Form<br>Type | Created R<br>By C | Received C<br>Date C | Due<br>Date | Reference<br>Number | Agency<br>Contact                                     | ructions 🜲 | Submission<br>Status |                |
|--------------------------------------------------------------------------------------|--------------|-------------------|----------------------|-------------|---------------------|-------------------------------------------------------|------------|----------------------|----------------|
| T                                                                                    | (All)        | · · ·             | <b>T</b>             | T           | T                   | Υ                                                     |            | (All)                |                |
| Application –<br>Small Suction<br>Dredge (SSD)<br>Placer Mines<br>GP<br>Registration | Application  | Elaine Benes      |                      |             | HQF-C4XZ-<br>135Y6  |                                                       | (          | Draft                | Continue Draft |
| Form                                                                                 | Form         | Counted Day       | Received             | Due 🦳       | Reference           | A                                                     |            | Submission           |                |
| Name 후                                                                               | Туре 🗦       | Created By        | Date 🗘               | Date 📩      | Number 후            | Agency Contact                                        |            | is 📮 Status          | ÷              |
| ∑ an ×                                                                               | (AII) T      | T                 | T                    | T           | T                   | T                                                     | T          | (All)                | -              |
| AKG130XXX<br>v1.0 -<br>Aquaculture<br>Annual<br>Report Form                          | Schedule     | C. Kramer         | 03/13/2024           | 03/15/2024  | HQ2-PCJR-<br>7XD86  | Anne Weaver<br>anne.weaver@alaska.g<br>(907) 269-7483 | gov        | In Process           | View or Revise |

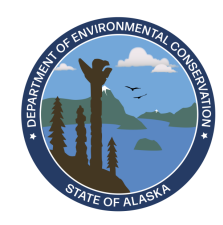

### **Permits –** Displays list of active & historical permits for site

| AKG374X<br>XX v2.0<br>(F2340 –<br>MV Miss<br>Sunshine)                                      | <b>Mining Authorization</b><br>AKG374XXX Sunshine Sound<br>Large Dredge Placer Miners<br>GP<br>Mining                                                                                                    | Nick Dallman<br>nicholas.dallman@alaska.gov<br>(907) 451-2142 | 03/06/2025 | 03/07/2025                                      | 06/30/2029                                                      | In Effect                                                  | ***   |
|---------------------------------------------------------------------------------------------|----------------------------------------------------------------------------------------------------|---------------------------------------------------------------|------------|-------------------------------------------------|-----------------------------------------------------------------|------------------------------------------------------------|-------|
| AKG371XXX<br>v1.0                                                                           | Mining Authorization<br>AKG371XXX Medium Size                                                                                                    |                                                               | 03/02/2022 | 09/20/2023                                      | 02/28/2026                                                      | Terminated                                                 | •••   |
| ISSUE<br>EFFEC<br>EXPIR<br>Perr<br>Hom<br>742 E<br>Sprin<br>Age<br>Nick I<br>nicho<br>(907) | CON     03/06/2025       CTIVE ON     03/07/2025       RES ON     06/30/2029       mittee       er Simpson       vergreen Terrace       rgfield, AK 99555   ncy Contact Dallman las.dallman@alaska.gov 451-2142 Select All |                                                               | +          | Click or<br>Perro<br>Perro<br>DEC<br>Doc<br>the | n a Perr<br>mit Deta<br>mittee C<br>Agency<br>cuments<br>permit | nit to viev<br>ails<br>Contact<br>y Contact<br>5 linked to |       |
|                                                                                             | AKG374XXX CoverLtr 2025.pdf                                                                                                    | 03/06/2025 5:01 PM 🞍                                          | -          |                                                 |                                                                 | Non Andrew Contraction                                     | SOL T |

### **EDMS Overview** *Permit Contact Roles*

- Common Contact Roles:
  - **Applicant** Primary Contact Role for Submissions
  - **Permittee/Responsible Party** Primary Contact Role for Permits
  - **Billing contact** Primary Contact Role for Invoices
  - **Inspection Contact** Primary Contact role for Evaluations
  - Notification Recipient Can receive various email notifications
- Every permit Contact has one or more Contact Roles
  - Initial contact information received on NOI (Notice of Intent) submission

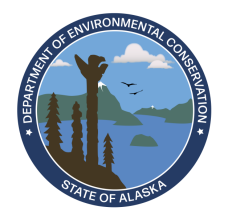

### **Evaluations –** Completed Evaluations (Inspections)

| Number 🗘                                | Program<br>Area | Туре 🗘               | Evaluator 🗘           | Scheduled Date | Start<br>Date | Decision 🗘 | Status 🗘 |   |
|-----------------------------------------|-----------------|----------------------|-----------------------|----------------|---------------|------------|----------|---|
| T                                       | T               | T                    | T                     | T              | T             | T          | T        |   |
| E-03641<br>Permit:<br>AKG130XXX<br>v3.0 | Seafood         | Routine<br>(Seafood) | Elizabeth<br>Stergiou | 08/18/2023     | 08/18/2023    |            | Complete | : |

| Inspection Contact                                                                         |                     |   |
|--------------------------------------------------------------------------------------------|---------------------|---|
| Marge Simpson<br>Asst Production Manager<br>742 Evergreen Terrace<br>Springfield, AK 99555 |                     |   |
| Agency Contact                                                                             |                     |   |
| Elizabeth Stergiou<br>elizabeth.stergiou@alaska.gov<br>(907) 269-6287                      |                     |   |
| Documents 1                                                                                |                     |   |
| AKG130XXX 2025.05.09 IR.pdf                                                                | 09/14/2023 10:44 AM | ₹ |

### $\leftarrow$ Click the symbol to view

- Evaluation details
- Inspection Contact
- DEC Agency Contact
- Linked Documents

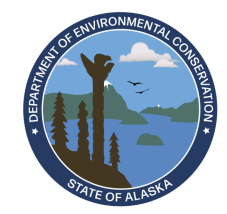

### Violations – A list of issues identified at a site

| Violation<br>Category     | Violation Type                                                                                           | Description 🗘                                           | Evaluation<br>Permit Number | Non-Compliance<br>Date | Status 🗘            |
|---------------------------|----------------------------------------------------------------------------------------------------|---------------------------------------------------------|-----------------------------|------------------------|---------------------|
| T                         | T                                                                                                    | T                                                       | T                           | T                      | T                   |
| Individual Permit<br>SEVs | Monitoring Violations - Frequency of Sampling<br>Violation (18 AAC 83.405 (k) Monitoring and<br>records) | Violation found during<br>Routine (Domestic/Industrial) | AK0021XXX                   | 06/15/2023             | Inactive - Resolved |

• If (All) is selected in drop-down, additional filter Site Name will appear

| Site Name 🜲                          | Violation<br>Category    | Violation Type                                                                                                    | Description 🗘                                          | Evaluation<br>Permit<br>Number | Non-<br>Compliance<br>Date | Status 🗘               |
|--------------------------------------|--------------------------|----------------------------------------------------------------------------------------------------|--------------------------------------------------------|--------------------------------|----------------------------|------------------------|
| T                                    | T                        | <b>T</b>                                                                                                    | T                                                      | T                              | T                          | T                      |
| Riverdale<br>Aquaculture<br>Facility | AKG130000<br>Aquaculture | AKG130(6.2.5) At a minimum, a QAPP must<br>include the items identified in this Part. (18<br>AAC 83.405(b) Duty to comply SEV:B0041) | Violation found during<br>Seafood Routine<br>(Seafood) | AKG130XXX                      | 08/18/2023                 | Inactive -<br>Resolved |

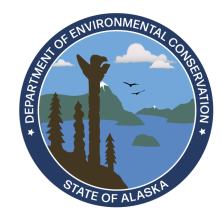

## **Compliance & Enforcement Actions -** A list of all C&E actions taken at the site and their status

| Action Type              | Action Number 🗘                | Primary Program     | Responsible Party 🗘                                                           | Action Date 🗘 | Action Status |
|--------------------------|--------------------------------|---------------------|-------------------------------------------------------------------------------|---------------|---------------|
| T                        | T                              | T                   | T                                                                             | T             | T             |
| Notice of<br>Enforcement | NOE-0000X0<br>Case: XX-XXXX-XX | Domestic/Industrial |                                                                               | 04/22/2021    | Issued        |
| Notice of Violation      | Case: XX-XXXX-XX               | Domestic/Industrial | Ned Flanders<br>City of Springfield<br>PO Box 700<br>Springfield, AK<br>99555 | 07/14/2023    | Closed :      |
| Compliance Letter        | CL-XXXX                        | Domestic/Industrial |                                                                               | 05/23/2019    | Closed        |

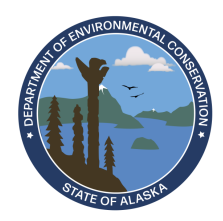

### Financials – A list of all fees and fines assessed to a site

#### • Reference Number + LF = Late Fee for missing item with that #

| Seafood Processor GP<br>2025 AKG521XXX Late<br>Fees | AKG521XXX-<br>WQ:48143-2025-LF | 02/21/2025 | 02/21/2025 | \$60.00    | \$60.00    | Open |
|-----------------------------------------------------|--------------------------------|------------|------------|------------|------------|------|
| Seafood Processor GP<br>2025 AKG521XXX              | AKG521XXX-<br>WQ:48143-2025    | 01/21/2025 |            | \$1,715.00 | \$1,715.00 | Open |
| Seafood Processor GP<br>2024 AKG521XXX Late<br>Fees | AKG521XXX-<br>WQ:48143-2024-LF | 01/20/2024 |            | \$60.00    | \$0.00     | Open |

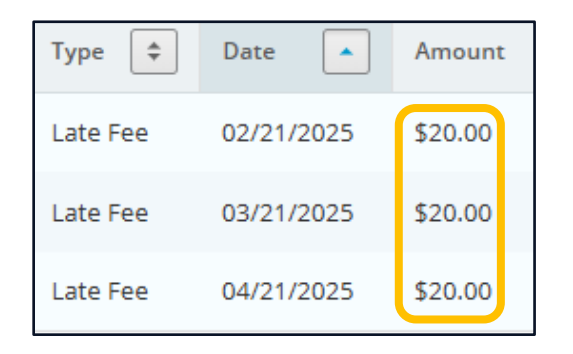

- - *'Pay Online'* button
  - 'Generate Payment Voucher' button
  - Payment history & adjustment requests

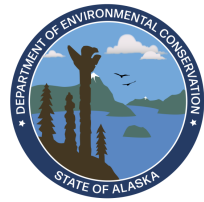

### **Documents** – Copies of documents submitted for site

- View as *List* (all documents) or *Groups* (by type)
- Checkbox = select document for download
- Click : to *Preview* document, or *Download* a copy  $\rightarrow$

|   |            |                                |                                                 |        |                          |                        | Downloa                       | a |
|---|------------|--------------------------------|-------------------------------------------------|--------|--------------------------|------------------------|-------------------------------|---|
|   | Schedule   |                                |                                                 |        |                          |                        |                               |   |
| • | Receivable |                                |                                                 |        |                          |                        |                               |   |
| • | Permit     |                                |                                                 |        |                          |                        |                               |   |
|   | View       | AKG572XXX<br>Authorization.pdf | Domestic &<br>Industrial<br>Permit<br>Documents | Permit | <b>AKG572XXX</b><br>v1.0 | 02/22/2023<br>11:54 AM | DEC Agency<br>Contact<br>Name | : |

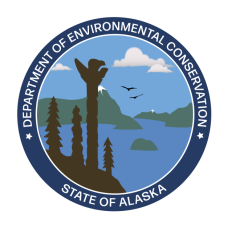

Preview

**Authorized Users** – A list of people who have been approved to view or edit data for a site

- If (All) sites are selected Authorized Users will not appear on menu
- Administrator role can invite others  $\rightarrow$  Invite User to Join
- Invitee receives email with prompt to click link to accept

| Archie Andrews | Administrator | aandrews@work-email.com     | 01/13/2025 | Active | Open |
|----------------|---------------|-----------------------------|------------|--------|------|
| Betty Cooper   | Editor        | betty.cooper@work-email.com | 01/13/2025 | Active | Open |

You have been invited by Janna Lindley-Machalek at janna.lindley-machalek@alaska.gov to be associated to site \_\_\_\_\_\_\_ with a role of Editor in EDMS. Click the link below or copy and paste the link into your web browser to accept the invitation: https://dec.alaska.gov/Applications/Water/EDMS/ncore/acceptinvite? token=6C6AD01A559263F84403EDF4613CDC36

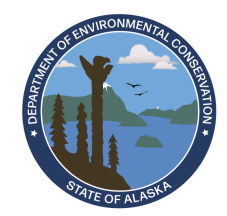

## **EDMS Resources**

### **Need assistance with EDMS?**

- Email us at: <u>edms.help@alaska.gov</u>
- Call our Helpdesk line: 907-465-5353
- Self Service Option: <u>EDMS Helpdesk Webpage</u>

### **Questions about permit requirements?**

• Reach out to your <u>DEC Agency Contact</u> (Permitting Staff)

### **Questions about Drinking Water?**

Contact <u>Drinking Water Staff</u>

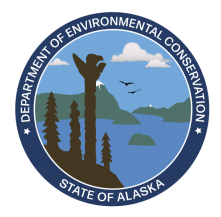